# **Table of Contents**

| 1. | Safet | y Precautions and Warnings  | 3  |
|----|-------|-----------------------------|----|
| 2. | Gene  | ral Information             | 4  |
| 3. | Hard  | ware Overview               | 5  |
|    | 3.1.  | Tool Description            | 5  |
|    | 3.2.  | Specifications              | 6  |
|    | 3.3.  | System Requirements         | 7  |
| 4. | Softw | /are Overview               | 8  |
|    | 4.1.  | Overview                    | 8  |
|    | 4.2.  | Function                    | 9  |
| 5. | Troub | bleshooting                 | 28 |
|    | 5.1.  | "Device not connected"Error | 28 |
| 6. | Warra | anty and Service            | 29 |
|    | 6.1.  | Limited One Year Warranty   | 29 |
|    | 6.2.  | Service Procedures          | 29 |
|    |       |                             |    |

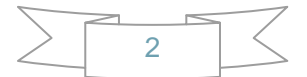

# **1. Safety Precautions and Warnings**

To prevent personal injury or damage to vehicles and/or the tool, read this instruction manual first and observe the following safety precautions at a minimum whenever working on a vehicle:

- Always perform automotive testing in a safe environment.
- Wear safety eye protection that meets ANSI standards.
- Keep clothing, hair, hands, tools, test equipment, etc. away from all moving or hot engine parts.
- Operate the vehicle in a well ventilated work area: Exhaust gases are poisonous.
- Put blocks in front of the drive wheels and never leave the vehicle unattended while running tests.
- Use extreme caution when working around the ignition coil, distributor cap, ignition wires and spark plugs. These components create hazardous voltages when the engine is running.
- Put the transmission in PARK (for automatic transmission) or NEUTRAL (for manual transmission) and make sure the parking brake is engaged.
- Keep a fire extinguisher suitable for gasoline/chemical/electrical fires nearby.
- Don't connect or disconnect any test equipment while the ignition is on or the engine is running.
- Keep the tool dry, clean, free from oil/water or grease. Use a mild detergent on a clean cloth to clean the outside of the scan tool, when necessary.

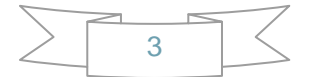

# **2. General Information**

#### Thank you for choosing BMW Multi Tool.

This manual includes the use of equipment notes, please read this manual carefully before use so that you can correctly use it.

#### X-Horse Electronics, 2011

All rights reserved. No part of this publication may be reproduced, stored in a retrieval system, or transmitted, in any form, or by any means, mechanical, electronic, photocopying, recording, or otherwise, without the prior written permission of X-Horse Electronics.

All copyright and trademarks acknowledged.

No patent liability is assumed with respect to the use of the information contained herein. Moreover, because X-Horse Electronics is constantly striving to improve its high-quality products, the information contained in this manual is subject to change without notice. Every precaution has been taken in the preparation of this manual. Nevertheless, X-Horse Electronics assumes no responsibility for errors or omissions. Neither is any liability assumed for damages resulting from the use of the information contained in this publication.

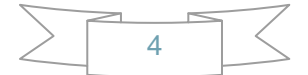

# 3. Hardware Overview

## **3.1.Tool Description**

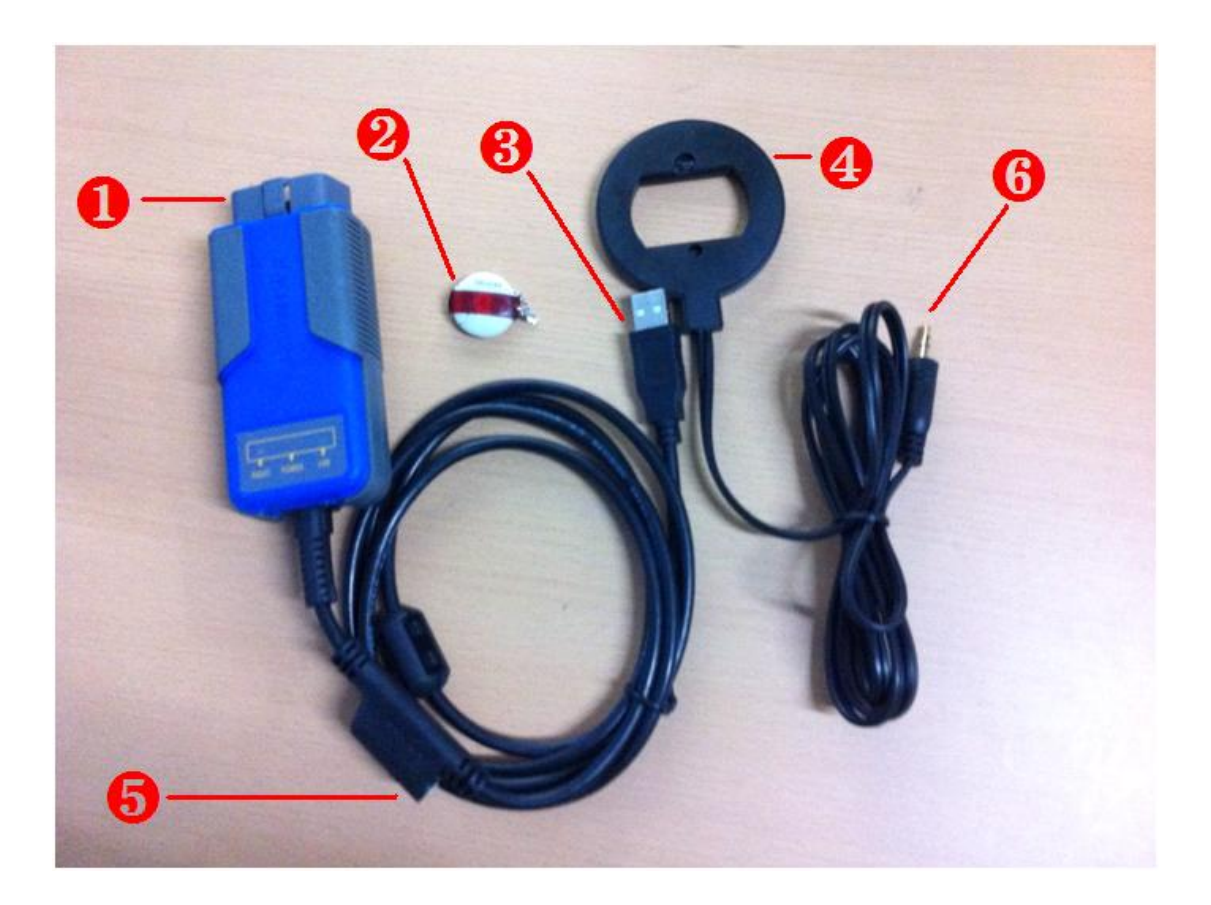

| ITEM | Description                                                   |
|------|---------------------------------------------------------------|
| 6    | OBD II CONNECTOR                                              |
|      | Connects the tool to the vehicle's Data Link connector (DLC). |
| 9    | Dongle                                                        |
|      | USB dongle.                                                   |
| Ø    | USB CONNECTOR                                                 |
| Ð    | Connects the tool to the PC/Laptop through USB Cable.         |
|      | Programmer                                                    |
| 4    | Program keys.                                                 |
| A    | Programmer Female Pin                                         |
| Ð    | Connects programmer to device.                                |
| A    | Programmer Male Pin                                           |
| U    | Connects programmer to device.                                |

## **3.2.** Specifications

| ITEM                  | Description                                                                                          |
|-----------------------|----------------------------------------------------------------------------------------------------|
| Operating Temperature | -20 to 70 °C (-4 to 158 °F)                                                                          |
| Storage Temperature   | -40 to 85 °C (-40 to 185 °F)                                                                         |
| Diagnostic Interface  | 16 PIN                                                                                               |
| USB Interface         | USB 2.0                                                                                              |
| Power                 | DC 5 V - 12 V                                                                                        |
| Consumption           | 1 W                                                                                                  |
| Dimensions            | Length         Width         Height           95 mm(3.74")         49 mm(1.93")         28 mm(1.10") |
| Net Weight            | 85 g                                                                                                 |
| Gross Weight          | 223 g                                                                                                |

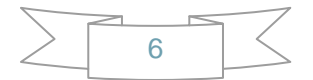

## 3.3. System Requirements

|             | Minimum Specification   | Recommended Specification |
|-------------|-------------------------|---------------------------|
| CPU         | Pentium 3/1GHz or above | Pentium 4/1.6GHz or above |
| Memory(RAM) | 512M or above           | 1G or above               |
| HDD         | 40G or above            | 60G or above              |
| Display     | 800 x 600 or above      | 1024 x 768 or above       |
| OS          | Win98/2000/XP/Vista     | WinXP                     |
| Port        | USB                     | USB                       |

## PC/Laptop Minimum Specification

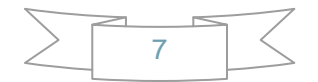

# 4. Software Overview

## 4.1. Overview

BMW Multi Tool includes forth parts, hardware device, dongle, programmer, software. Before running software you must connect dongle and hardware device to computer.

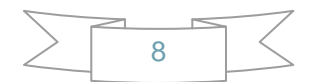

## 4.2. Function

#### Main window follows:

| SEV Multi Too         | ol ¥1.2                                                                                                    |                                                                  |
|-----------------------|----------------------------------------------------------------------------------------------------|------------------------------------------------------------------|
| Tool File Make Key    | Help                                                                                                    |                                                                  |
| Protocal Type         | Auto Detect 🔹                                                                                                    | Connect                                                          |
| CAS identification    | Auto Detect                                                                                                    |                                                                  |
|                       | OBDII KWP-E6X, E7X, E9X, E81, E82, E87, E89                                                                                                    |                                                                  |
| Haruware              | KWP-CAN bus 100Kbps                                                                                                    |                                                                  |
| Addr: 0000 He:        | KWP-CAN bus 500Kbps                                                                                                    | Save to File                                                     |
|                       | Write EEPROM<br>KM<br>Read KM<br>Old KM<br>Write KM<br>New KM<br>Synchronization Codes<br>CAS code-DME:<br>CAS code-EGS:<br>Synch DME-CAS<br>Key Lear | Load From File<br>KM<br>Read Code<br>Write Code<br>Synch CAS-ELV |
| Choose auto detect BN | MW protocal                                                                                                    |                                                                  |
|                       |                                                                                                    |                                                                  |

#### i. Menu

Tool: you can choose language here, support "English" and "Chinese
Simplified" Restart software to apply your settings.
File Make Key: you can prepare dealer key with EWS and CAS EEPROM dump.
Help: Device update. You can get your device and dongle id version and update it.

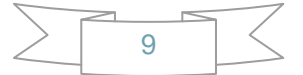

#### ii. Protocal type:

Now BMT support there type of protocol: KWP-CAN BUS 100Kbps, KWP-CAN BUS 500Kbps, KWP-2000. "Auto Detect " function can help you to choose the right protocol. After choose protocol okay, then press "Connect". If connected success. All CAS info will display in CAS Identification. Include CAS number, VIN, production date, etc. see the picture follows:

| 🕲 B <b>IV H</b> ulti Tool VI.               | 2                                         |                                                                                                    |
|---------------------------------------------|-------------------------------------------|----------------------------------------------------------------------------------------------------|
| Tool File Make Key Help<br>Protocal Type KW | P-CAN bus 100Kbps                         | Connect                                                                                                    |
| CAS identification<br>BMW Number 922        | VIN VIN Operating 3,3,0                   | Production date 2010.03:16<br>Function 2.5.7                                                                                                    |
| Addr: 0000 Hex: 00<br>Addr<br>00000 00      | Dec: 0 Bin: 0000000 Ascii: .<br>Hex Ascii | EEPROM<br>Read EEPROM<br>Write EEPROM<br>KM<br>Read KM<br>Old KM<br>Write KM<br>Write KM<br>New KM<br>Synchronization Codes<br>CAS code-DME:<br>Read Code<br>CAS code-EGS:<br>Write Code<br>Synch DME-CAS<br>Synch CAS-ELV<br>Key Learn |

- iii. EEPROM Function: Read EEPROM, Write EEPROM, Save File, Load File...
  - 1. You should backup the CAS EEPROM before prepare dealer key. After succeed read EEPROM, please save it as back file. This step is very important.
  - 2. Now can't read the whole EEPROM for cas3 system. But the main section is contained. It should be saved. When you read CAS EEPROM, it will give tips as follow(Press ok to continue):

| 🕙 BEV Hulti Tool V1.2                                                                                                    | ×                                                                                            |
|----------------------------------------------------------------------------------------------------|----------------------------------------------------------------------------------------------|
| Tool     File Make Key     Help       Protocal Type     KWP-CAN bus 100Kbps                                                                                                    | Connect                                                                                      |
| CAS identification BMW Number 922 Hardware C4 Operating 3.3.0                                                                                                    | Production date 2010.03.16<br>Function 2.5.7                                                 |
| Addr:         0000         Hex:         00         Dec:         0         Bin:         0000000         Ascii:         .           Addr         Hex         Ascii         0000         00         00         00         00         00         00         00         00         00         00         00         00         00         00         00         00         00         00         00         00         00         00         00         00         00         00         00         00         00         00         00         00         00         00         00         00         00         00         00         00         00         00         00         00         00         00         00         00         00         00         00         00         00         00         00         00         00         00         00         00         00         00         00         00         00         00         00         00         00         00         00         00         00         00         00         00         00         00         00         00         00         00         00         00         00 <t< th=""><th>EEPROM<br/>Read EEPROM Save to File<br/>Write EEPROM Load From File<br/>KM<br/>Read KM Old KM KM</th></t<> | EEPROM<br>Read EEPROM Save to File<br>Write EEPROM Load From File<br>KM<br>Read KM Old KM KM |
| Tips<br>Current EEPROM is not the whole EEPROM. Please read and save it th<br>确定                                                                                                    | KM Read Code                                                                                 |
|                                                                                                    | CAS code-EGS: Write Code Synch DME-CAS Synch CAS-ELV                                         |
| Try BMW protocalsuccess.                                                                                                    | Key Learn                                                                                    |

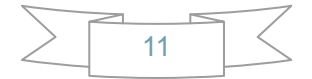

### 3. After success read it, you will get:

| 🏵 BEU     | Hult     | i I        | 001      | 1 7      | 1.2      |           |              |          |             |            |          |               |                         |   |                            |          |
|-----------|----------|------------|----------|----------|----------|-----------|--------------|----------|-------------|------------|----------|---------------|-------------------------|---|----------------------------|----------|
| Tool Fi   | le Ma    | ke H       | Key      | Help     | p        |           |              |          |             |            |          |               |                         |   |                            |          |
| Protoca   | al Typ   | e          |          | K        | WP       | -C        | AN           | bu       | <b>is 1</b> | 00]        | Kbj      | ps            |                         |   | Conne                      | ct       |
| - CAS ide | entific  | atior      | i —      |          |          |           |              |          |             |            |          |               |                         |   |                            | 1        |
| BMW N     | lumbe    | r          | 921      |          |          |           |              |          | VIN         | J          |          |               |                         |   | Production date 2010.03.16 | 5        |
| Hardwa    | ro       |            | CA.      |          | _        | -         |              |          | On          | oroti      | na       |               | 220                     |   | Euroction 2.5.7            |          |
| naiuwa    | iie      |            | 64       |          |          |           |              |          | Op          | erau       | ng       |               | 3,3,0                   |   | Pulletion 2.3.7            |          |
| Addr:     | 000      | 10         | Her      | R: D     | 11       | Dec       | <b>D</b> : - | 17       | Bi          | <b>n</b> : | 000      | 0100          | 01 Ascii: .             |   | EEPROM                     |          |
| Addr      | 1        |            |          |          |          | He        | BX           |          |             |            |          |               | Ascii                   |   | Read EEPROM Save to Fil    | e        |
| 0000      | 11       | 11         | 4C       | 38       | A6       | FF        | FF           | FF       | FF          | FF         | FF       | FF            | . L8¦ÿÿÿÿÿÿÿ            | ^ |                            | $\equiv$ |
| 0000      | FF       | FF         | FF<br>FF | FF       | 00       | 00        | 00           | 00       | F.F.        | FF         | FF<br>FF | F.F.          | <u> </u>                |   | Write EEPROM Load From I   | File     |
| 0018      | 11<br>11 | 77<br>77   | 77<br>77 | 77<br>77 | 77<br>77 | 11<br>77  | 77<br>77     | 77<br>77 | 77<br>77    | 11<br>71   | 77<br>77 | 77<br>77      | <u> </u>                | 5 |                            |          |
| 0030      | FF       | FF         | FF       | FF       | FF       | FF        | FF           | FF       | 00          | 00         | 00       | 00            | VVVVVVVV                |   |                            | _        |
| 003C      | 00       | FF         | FF       | FF       | FF       | 09        | FF           | FF       | FF          | FF         | FF       | FF            |                         |   | Read KM Old KM             | KM       |
| 0048      | FF       | FF         | FF       | FF       | FF       | FF        | FF           | FF       | FF          | FF         | FF       | FF            | <u> </u>                |   |                            |          |
| 0054      | FF       | FF         | FF       | FF       | FF       | FF        | FF           | FF       | FF          | FF         | FF       | FF            | <u> </u>                |   | Write KM New KM            | KM       |
| 0060      | PP       | FF         | 55<br>90 | FF<br>00 | 03       | 5D<br>50  | 92           | 00       | 00          | 5D<br>50   | 90       | 00            | yyyy.jtjt.              |   |                            | -        |
| 0078      | 00<br>77 | TT         | 90<br>77 | 00<br>FF | 00<br>77 | םם<br>דד  | <br>ТТ       | םם<br>דד | 11<br>ТТ    | 03         | BF       | 11<br>ТТ      | · ] • · · y y y y y y y |   | Synchronization Codes      |          |
| 0084      | 00       | 00         | 00       | 00       | 0A       | FF        | FF           | FF       | FF          | FF         | FF       | FF            |                         |   | CAS code-DME: Read C       | ode      |
| 0090      | FF       | FF         | FF       | FF       | FF       | FF        | FF           | FF       | FF          | FF         | FF       | FF            | <u> </u>                |   |                            |          |
| 009C      | 6A       | E9         | AO       | 06       | 02       | 00        | 10           | 02       | 18          | 00         | 00       | $\mathbf{BF}$ | jé                      |   |                            |          |
| 00A8      | 00       | 00         | 00       | 00       | 00       | 00        | 00           | 00       | 00          | 00         | 00       | 00            | AAAA21112111            |   | CAS code-EGS:              | oue      |
| 0084      | E4       | F F<br>6 1 | FF       | FF       | 90       | AD<br>0.0 | 64           | 61       | 90          | AD         | 70       | 11            | ayyy11                  |   |                            |          |
| 0000      | 95       | 01         | 64       | 61       | 40       | 1F        | 04           | 00       | 64          | 61         | 70<br>9F | 0F            | Ida@ dal                |   | Synch DME-CAS Synch CAS-E  | LV       |
| 00D8      | 9E       | 0E         | 05       | 61       | 6E       | 12        | 9E           | 0E       | 61          | FF         | 6E       | 12            | L. an. L.aÿn.           |   |                            |          |
| 00E4      | 9E       | 0E         | 61       | FF       | 00       | 00        | 9E           | 0E       | 53          | 14         | 64       | 61            | I.aÿI.S.da              |   |                            |          |
| OOFO      | FF       | FF         | FF       | FF       | FF       | FF        | FF           | FF       | FF          | FF         | FF       | FF            | <u> </u>                |   | Key Learn                  |          |
|           |          |            | 11(11)   |          |          |           |              |          |             |            |          |               |                         |   | L                          |          |
| Reading o | lata si  | UCCE       | ess.     |          |          |           |              |          |             |            |          |               |                         |   |                            |          |
|           |          |            |          |          |          |           |              |          |             |            |          |               |                         |   |                            |          |

4. Write EEPROM function is only support CAS1, CAS2 system. Doesn't support write to cas3 system.

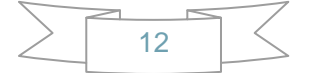

iv. Odometer: Support read and change KM stored in CAS system. Don't support to change KM in instrument. If you want to change the KM display in instrument. You should change KM in CAS system first. Then modify the KM in instrument manually. Read KM :

| BLU<br>Cool Fi | luli<br>le Ma | ti<br>ike H | looi<br>(ey | l V<br>Help | 1.2        |     |          |          |             |       |          |          |                                  |   | 2                           |
|----------------|---------------|-------------|-------------|-------------|------------|-----|----------|----------|-------------|-------|----------|----------|----------------------------------|---|-----------------------------|
| Protoca        | al Typ        | e           |             | K           | WP         | -C  | AN       | bu       | <b>is 1</b> | 00]   | Kbj      | ps       |                                  |   | Connect                     |
| CAS ide        | entific       | atior       | 1           |             |            |     |          |          |             |       |          |          |                                  |   |                             |
| BMW N          | lumbe         | er          | 921         |             |            |     |          |          | VIN         | J     |          | 1        |                                  | 1 | Production date 2010.03.16  |
| r texations    |               |             |             |             |            | -   |          |          | ~           |       |          | 1        |                                  |   |                             |
| Hardwa         | are           |             | <u>C4</u>   |             |            |     |          |          | Op          | erati | ng       | 1        | 3,3,0                            |   | Function 2.5.7              |
| Addr:          | 000           | 00          | Her         | c: 1        | 11         | Dec | 30       | 17       | B           | n:    | 000      | 0100     | 01 Ascii:                        |   | EEPROM                      |
| Addr           | 1             |             |             |             |            | He  | 3X       |          |             |       |          |          | Ascii                            |   | Read EEPROM Save to File    |
| 0000           | 11            | 11          | 4C          | 38          | <b>A</b> 6 | FF  | FF       | FF       | FF          | FF    | FF       | FF       | . L8   ÿÿÿÿÿÿÿ                   | ^ |                             |
| 000C           | FF            | FF          | FF          | FF          | 00         | 00  | 00       | 00       | FF          | FF    | FF       | FF       | ÿÿÿÿÿÿÿÿÿ                        |   | Write EEPROM                |
| 0018           | FF            | FF          | FF          | FF          | FF         | FF  | FF       | FF       | FF          | FF    | FF       | FF       | <u> </u>                         |   |                             |
| 0024           | FF            | FF          | FF          | FF          | FF         | FF  | FF       | FF       | FF          | FF    | FF       | FF       | <u> </u>                         |   | KM                          |
| 0030           | FF            | FF          | FF          | FF          | FF         | FF  | FF       | FF       | 00          | 00    | 00       | 00       | <u> </u>                         |   | attan attan                 |
| 003C           | 00            | FF          | FF          | FF          | FF         | 09  | FF       | FF       | FF          | FF    | FF       | FF       | · УУУУУ · УУУУУУУ                |   |                             |
| 0048           | FF            | FF          | FF          | FF          | FF         | FF  | FF       | FF       | FF          | FF    | FF       | FF       | уууууууууууу                     |   |                             |
| 0054           | FF            | rr<br>FF    | FF          | FF          | FF<br>02   | FF  | PP       | PP<br>00 | PP<br>00    | FF    | PP       | PP<br>00 |                                  |   | Write KM New KM KM          |
| 0000           | 00            | FF<br>5D    | 90          | 00          | 03         | 되고  | 72<br>55 | 50       | 50          | 되고    | 90<br>FF | 00       | yyyy.jtjt.                       |   |                             |
| 0000           | 11            | FF          | 33          | 11          | 77         | 구구  | ਸੂਬ      | 11       | 귀국          | 03    | BF       | 귀국       | · ] • · · y y y y y y y y        | 1 | -Synchronization Codes      |
| 0084           | 00            | 00          | 00          | 00          | 0A         | FF  | FF       | FF       | FF          | FF    | FF       | FF       |                                  |   | CAS code-DME: Read Code     |
| 0090           | FF            | FF          | FF          | FF          | FF         | FF  | FF       | FF       | FF          | FF    | FF       | FF       | ~~~~~~                           |   |                             |
| 009C           | 6A            | E9          | AO          | 06          | 02         | 00  | 10       | 02       | 18          | 00    | 00       | BF       | jé                               |   |                             |
| 8400           | 00            | 00          | 00          | 00          | 00         | 00  | 00       | 00       | 00          | 00    | 00       | 00       | Statement was added at a service |   | CAS code-EGS: Write Code    |
| 00B4           | E4            | FF          | FF          | FF          | 9C         | AD  | 00       | 00       | 9C          | AD    | 00       | 00       | äÿÿÿ∣∣                           |   |                             |
| 0000           | 64            | 61          | FF          | FF          | 00         | 00  | 64       | 61       | FF          | FF    | 78       | 11       | daÿÿdaÿÿx.                       |   | Synch DME-CAS Synch CAS-ELV |
| 00CC           | 9E            | 0E          | 64          | 61          | 40         | 1F  | 00       | 00       | 64          | 61    | 9F       | 0E       | I.da@daI.                        |   |                             |
| 00D8           | 9E            | OE          | 05          | 61          | 6E         | 12  | 9E       | OE       | 61          | FF    | 6E       | 12       | anayn.                           |   | r                           |
| UUE4           | 9E            | 0E          | 61<br>EE    | FF          | 00         | 00  | 9E       | 0E<br>EE | 53          | 14    | 64<br>EE | 61<br>EE | ∎.ay∎.S.da                       |   | Key Learn                   |
| UTU            | FF            | ff          | FF          | FF          | FF         | FF  | FF       | FF       | FF          | ff    | FF       | FF       | <u> </u>                         | Y | NCy Learn                   |
|                |               |             |             | 9           |            |     |          |          |             |       |          |          |                                  |   |                             |
| ead odo        | mete          | r su        | cess        | 5.          |            |     |          |          |             |       |          |          |                                  |   |                             |
|                |               |             |             |             |            |     |          |          |             |       |          |          |                                  |   |                             |

When you try to write KM to CAS system, you will get the following tips: Press OK to continue.

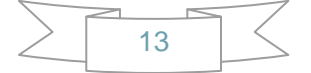

| rotoca                                 | al Type              |                 | K               | WP             | -C/            | AN          | bus          | 10            | 0K1           | ps           |                            |       |                  | ~         | Conne       | ct          |
|----------------------------------------|----------------------|-----------------|-----------------|----------------|----------------|-------------|--------------|---------------|---------------|--------------|----------------------------|-------|------------------|-----------|-------------|-------------|
| AS ide                                 | entificat            | ion –           | -               |                |                |             |              |               |               |              |                            |       |                  |           |             |             |
| MW N                                   | lumber               | 92              |                 |                |                |             |              | VIN           |               |              |                            |       | Production       | n date    | 2010.03.16  |             |
| lardwa                                 | are                  | C4              |                 |                |                |             |              | Opera         | ating         |              | 3.3.0                      |       | Function         |           | 2,5,7       |             |
| ddr:                                   | 00B8                 | He              | x: 9            | ЭС             | Dec            | : 1         | 56           | Bin           | : 10          | 011:         | LOO Ascii:                 |       | EEPROM           |           |             |             |
| ddr                                    |                      |                 |                 |                | He             | X           |              |               |               |              | Ascii                      | -     | Read EEPROM      |           | Save to Fil | e           |
| 000                                    | 11 1                 | 1 4C            | 38              | A6             | FF             | FF          | FF H         | FF F          | F FE          | FFF          | L8 ÿÿÿÿÿÿÿ                 | ^     |                  |           |             |             |
| 018                                    | FF F                 | r rr<br>F FF    | FF              | FF             | FF             | FF :        | FF H         | FFF           | r ri<br>F FB  | FF           |                            |       | Write EEPROM     |           | Load From F | File,       |
| 024                                    | FF F                 | F FF            | FF              | FF             | FF             | FF          | FF H         | FF F          | F FF          | F FF         | <u> </u>                   |       | KM               | * *       |             |             |
| 030                                    | FF F                 | F FF<br>F       | FF<br>FF        | FF             | FF             | FF<br>FF    | FF (<br>FF I | 000<br>ਸੁਸ਼   | 00 0<br>מים ח | 00 (<br>17 5 | <u> </u>                   |       | Read KM          | Old KM    | 44444       |             |
| 048                                    | FF F                 | F FF            | FF              | FF             | FF             | FF          | FF H         | FFF           | F FE          | FFF          | <u> </u>                   |       | TAGAGE ISTOC     | Clarket   |             |             |
| 054                                    | FF F                 | F FF            | FF              | FF             | FF             | FF          | FF H         | FFF           | F FE          | FFF          | <u> </u>                   |       | Write KM         | New KM    | 1000        |             |
| 060                                    | PF F                 | F FF            | FF<br>00        | 03             | 5D<br>88       | 92<br>EE    |              | טע 5<br>די די | ם 90<br>ה הי  | J UU<br>7 88 | yyyy.][][.                 | -     |                  | -         |             |             |
| 078                                    | Tips                 |                 |                 |                |                |             |              |               |               |              |                            |       |                  |           | -           |             |
| 084<br>090<br>09C<br>0A8<br>0B4<br>0C0 | Thi<br>Do            | s ope:<br>you w | ratio:<br>ant t | n wii<br>o com | ll or<br>ntinu | վյ c<br>1e? | hange        | KM :          | in CA<br>是(   | S syt        | em. You can modify the     | :kmi: | n instrument man | ually.    | Write C     | iodi<br>iod |
| 000                                    | 9E 0                 | E 64            | 61              | 40<br>6 F      | 1F<br>12       | 00<br>95    | 00 B         | 4 b           | 1 9E<br>E 6T  | UE           | I.da@daI.                  |       |                  |           |             | - 2         |
| 0E4<br>0F0                             | 9E 0<br>9E 0<br>FF F | E 61<br>F FF    | FF<br>FF        | 00<br>FF       | 00<br>FF       | 9E<br>FF    | OE 9<br>FF F | 53 1<br>FF F  | 4 64<br>F FE  | 61<br>F FF   | ∎aÿ∎.S.da<br>ÿÿÿÿÿÿÿÿÿÿÿÿÿ |       |                  | Key Learr | 1           |             |

| 🅙 BEV      | Lult       | i i         | looi     | L V        | 1.2 | ų A      |          |          |            |            |    |          |                           |          |                            |
|------------|------------|-------------|----------|------------|-----|----------|----------|----------|------------|------------|----|----------|---------------------------|----------|----------------------------|
| Tool Fi    | le Ma      | ke l        | Key      | Help       | ,   |          |          |          |            |            |    |          |                           |          |                            |
| Protoca    | l Typ      | e           |          | K          | WP  | -C       | AN       | bu       | IS 1       | 00]        | Kb | ps       |                           |          | Connect                    |
| – CAS ide  | ntific     | atior       | 1        | i          |     |          |          |          |            |            |    |          |                           |          |                            |
| BMW N      | umbe       | ario.<br>ar | 923      |            | _   |          |          |          | VIN        | l          |    | [        |                           | 1        | Production date 2010 03 16 |
|            |            |             | -        |            | -   |          |          |          |            |            |    | -        |                           |          | 2010/00/10                 |
| Hardwa     | re         |             | C4       |            |     |          |          |          | Op         | erati      | ng |          | 3.3.0                     |          | Function 2.5.7             |
| Addr:      | 002        | 20          | Her      | e: I       | FF  | Dec      | o: 1     | 255      | B          | <b>n</b> : | 11 | 1111     | 11 Ascii:ÿ                |          | EEPROM                     |
| Addr       | 1          |             |          |            |     | He       | эx       |          |            |            |    |          | Ascii                     | 11       | Read EEPROM Save to File   |
| 0000       | 11         | 11          | 4C       | 38         | Α6  | FF       | FF       | FF       | FF         | FF         | FF | FF       | L8¦ÿÿÿÿÿÿÿ                | ~ L      |                            |
| 000C       | FF         | FF          | FF       | FF         | 00  | 00       | 00       | 00       | FF         | FF         | FF | FF       | ÿÿÿÿÿÿÿÿ                  |          |                            |
| 0018       | FF         | FF          | FF       | FF         | FF  | FF       | FF       | FF       | FF         | FF         | FF | FF       | <u> </u>                  |          |                            |
| 0024       | FF         | FF          | FF       | FF         | FF  | FF       | FF       | FF       | FF         | FF         | FF | FF       | <u> </u>                  | E        | KM                         |
| 0030       | FF         | FF          | FF       | FF         | FF  | FF       | FF       | FF       | 00         | 00         | 00 | 00       | <u> </u>                  | 10       | a line attract adda        |
| 003C       | 00         | FF          | FF       | FF         | FF  | 09       | FF       | FF       | FF         | FF         | FF | FF       |                           |          | Read KM Old KM 44444 KM    |
| 0048       | FF         | FF          | FF       | FF         | FF  | FF       | FF       | FF       | FF         | FF         | FF | FF       | <u> </u>                  | Ì        |                            |
| 0054       | FF         | FF          | FF       | FF         | FF  | FF       | FF       | FF       | FF         | FF         | FF | FF       | <u> </u>                  |          | Write KM New KM 1000 KM    |
| 0060       | PP         | FF          | PP       | PP         | 03  | 50       | 92       | 00       | 00         | 5D         | 90 | 00       | yyyy.jtjt.                |          |                            |
| 0050       | 00         | 5D          | 90       | 00         | 00  | FF       | FF       | FF       | FF         | PP<br>00   | PP | FF       | · ] • · · <b>УУУУУУ</b> У |          | Synchronization Codes      |
| 0078       | <b>FF</b>  | 00          | 00       | 00         | C L | rr<br>rr | rr<br>rr | rr<br>rr | F F<br>F F | 03         | DF | rr<br>rr | yyyyyyyyy.cy              |          | CAR and DME                |
| 0004       | 00<br>ਜੁਜੂ | 00<br>नन    | 00<br>नन | 00<br>ਜੁਜੂ | E E | 도도       | чч<br>Т  | <br>FF   | 모모         | 모모         | 모모 |          |                           | 8        | CAS CODE-DIME:             |
| 0090       | 64         | F9          | 20       | 06         | 02  | 00       | 10       | 02       | 18         | 00         | 00 | BF       | 14 1                      |          |                            |
| 0048       | 00         | 00          | 00       | 00         | 00  | 00       | 00       | 00       | 00         | 00         | 00 | 00       | 10                        |          | CAS code-EGS: Write Code   |
| 00B4       | E4         | FF          | FF       | FF         | 90  | AD       | 00       | 00       | 90         | AD         | 00 | 00       | avvv                      |          |                            |
| 0000       | 64         | 61          | FF       | FF         | 00  | 00       | 64       | 61       | FF         | FF         | 78 | 11       | davvdavvx.                | 1        |                            |
| 00CC       | 9E         | 0E          | 64       | 61         | 40  | 1F       | 00       | 00       | 64         | 61         | 9F | 0E       | .da@da .                  |          | SYNCH DME-CAS              |
| 00D8       | 9E         | 0E          | 05       | 61         | 6E  | 12       | 9E       | 0E       | 61         | FF         | 6E | 12       | ↓an.↓.aÿn.                | L        |                            |
| 00E4       | 9E         | 0E          | 61       | FF         | 00  | 00       | 9E       | 0E       | 53         | 14         | 64 | 61       | .aÿ .S.da                 |          |                            |
| OOFO       | FF         | FF          | FF       | FF         | FF  | FF       | FF       | FF       | FF         | FF         | FF | FF       | <u> </u>                  |          | Key Learn                  |
|            |            |             |          |            |     |          |          |          |            |            |    |          |                           | <u> </u> |                            |
| Writing da | ata su     | ICCe:       | ss.      |            |     |          |          |          |            |            |    |          |                           |          |                            |
|            | _          | -           |          | -          |     | -        |          |          |            | -          | -  |          |                           |          |                            |
|            |            |             |          |            |     |          |          |          |            |            |    |          |                           |          |                            |

- v. Synchronization Codes:
  - 1、CAS3 code-DME 、CAS3code-EGS: Read and write DME and EGS code stored in CAS3 system.
  - 2. Synchronize DME and CAS— this function will be useful while prepare dealer key or any other operation which cause can't start the engine.
  - 3、 Synchronize CAS and ELV this function can help clear wheel errors.

| rotoca | al Typ   | e          |            | K          | WP   | P-C. | AN        | bu        | s 1       | 001    | Kbj   | ps        |                                        |      |                        | Connect    |
|--------|----------|------------|------------|------------|------|------|-----------|-----------|-----------|--------|-------|-----------|----------------------------------------|------|------------------------|------------|
| AS ide | entifica | ation      | 1          |            |      | _    |           |           | 10.000    | 2      |       | r         |                                        | 2001 |                        |            |
| MM N   | lumbe    | r          | 9          |            |      |      |           |           | VIN       | J      |       |           |                                        | 2    | Production date 2010.  | .03.16     |
| ardwa  | are      |            | C4         |            |      |      |           |           | Ор        | eratii | ng    |           | 3.3.0                                  |      | Function 2,5.7         | S          |
| ddr:   | 005      | D          | Hez        | s : 1      | FF   | Dec  |           | 255       | Bi        | n:     | 11:   | 1111      | 11 Ascii: V                            |      | EEPROM                 |            |
| ddr    | 1        |            |            |            |      | He   | æ         |           |           |        |       |           | Ascii                                  |      | Read EEPROM Save       | o to File  |
| 000    | 11       | 11         | 4C         | 38         | A6   | FF   | FF        | FF        | FF        | FF     | FF    | FF        | L8   ÿÿÿÿÿÿÿÿ                          | ^    |                        | , со насти |
| 00C    | FF       | FF         | FF         | FF         | 00   | 00   | 00        | 00        | FF        | FF     | FF    | FF        | ÿÿÿÿÿÿÿÿ                               |      | Write EEPROM           | From Eilo  |
| 018    | FF       | FF         | FF         | FF         | FF   | FF   | FF        | FF        | FF        | FF     | FF    | FF        | <u> </u>                               |      |                        |            |
| 024    | FF       | FF         | FF         | FF         | FF   | FF   | FF        | FF        | FF        | FF     | FF    | FF        | <u> </u>                               | T    | KM                     |            |
| 030    | FF       | FF         | FF         | FF         | FF   | FF   | FF        | FF        | 00        | 00     | 00    | 00        | <u> </u>                               |      |                        | 14         |
| 03C    | 00       | FF         | FF         | FF         | FF   | 09   | FF        | FF        | FF        | FF     | FF    | FF        | ·                                      |      |                        | 14         |
| 048    | FF       | FF         | FF         | FF         | FF   | FF   | FF        | FF        | FF        | FF     | FF    | FF        | <u> </u>                               |      |                        |            |
| 054    | FF       | F F<br>F F | F F<br>F F | F F<br>F F | 02   | FF   | <b>FF</b> | <b>FF</b> | <b>FF</b> | FF     | 6 F F | <b>FF</b> | <u> </u>                               |      | Write KM New KM 1000   | 1          |
| 060    | 00       | 50         | 90         | 00         | 0.0  | ਜੁਰ  | 72        | 77        | 77        | TT     | 70    | 77        | yyyy.j∎j∎.<br>]∎ <del>υυυυυυυ</del>    | 4    | Conductive Codes       |            |
| 078    | FF       | FF         | ਜੁਤ        | 33         | 77   | ਜੁਤ  | FF        | FF        | FF        | 03     | BF    | FF        |                                        | 1    | -Synchronization Lodes |            |
| 084    | 00       | 00         | 00         | 00         | 0A   | FF   | FF        | FF        | FF        | FF     | FF    | FF        | 0000000                                |      | CAS code-DME: 4C38     | Read Code  |
| 090    | FF       | FF         | FF         | FF         | FF   | FF   | FF        | FF        | FF        | FF     | FF    | FF        | ******                                 |      |                        |            |
| 09C    | 6A       | E9         | AO         | 06         | 02   | 00   | 10        | 02        | 18        | 00     | 00    | BF        | jé                                     |      | [4444 ]                |            |
| 0A8    | 00       | 00         | 00         | 00         | 00   | 00   | 00        | 00        | 00        | 00     | 00    | 00        | And a first of the second state of the |      | CAS code-EGS:          | Vrite Cod  |
| DB4    | E4       | FF         | FF         | FF         | 9C   | AD   | 00        | 00        | 9C        | AD     | 00    | 00        | äÿÿÿ∣∣                                 |      |                        |            |
| 0C0    | 64       | 61         | FF         | FF         | 00   | 00   | 64        | 61        | FF        | FF     | 78    | 11        | daÿÿdaÿÿx.                             |      | Synch DME-CAS Synch    | CAS-ELV    |
| DCC    | 9E       | 0E         | 64         | 61         | 40   | 1F   | 00        | 00        | 64        | 61     | 9F    | 0E        | 【.da@da】.                              |      |                        |            |
| DD8    | 9E       | 0E         | 05         | 61         | 6E   | 12   | 9E        | 0E        | 61        | FF     | 6E    | 12        | 【an.【.aÿn.                             | 1    | r .                    |            |
| UE4    | 9E       | UE         | 61         | FF         | 00   | 00   | 9E        | OE        | 53        | 14     | 64    | 61        | ∎.aÿ∎.S.da                             |      | Koylosen               |            |
| UFU    | FF       | FF         | E.E.       | F.F.       | F.F. | F.F. | F.F.      | F.F.      | E.E.      | F.F.   | FF    | FF        | AAAAAAAAAAAAA                          |      | Key Learri             |            |

vi. Key Learn

| Key Learn    |         |   |        |                |                 |         |      |             |               |           | X         |
|--------------|---------|---|--------|----------------|-----------------|---------|------|-------------|---------------|-----------|-----------|
| General info | oder    |   |        | S remote cost  | rol frequencia: | 1       |      | Current ka  | w in ignikie  | n cwitch  | ici       |
|              | ode:    |   |        | is remote cond | roinrequency:   |         |      | Current Ke  | ey in ignicio | n switten | 15;       |
| Number       | TD      |   | High   |                | Immobilizer     | Low     | Hiab | CEG PSW     | Info          | CRC       | Type      |
| KeyID1       |         |   |        |                |                 |         |      |             |               |           |           |
| O KeyID2     |         |   |        |                |                 | 1       |      |             |               |           |           |
| O KeyID3     |         | ] |        |                |                 |         |      |             |               |           |           |
| OKeyID4      |         | 1 |        |                |                 |         |      |             |               |           |           |
| OKeyID5      |         |   |        |                |                 |         |      |             |               |           |           |
| ◯ KeyID6     |         | ] |        |                |                 |         |      |             |               |           |           |
| ◯ KeyID7     |         | ] |        |                |                 |         |      |             |               |           |           |
| ◯ KeyID8     |         |   |        |                |                 |         |      |             |               |           |           |
| ◯ KeyID9     |         | ] |        |                |                 |         |      |             |               |           |           |
| OKeyID10     |         | ] |        |                |                 |         |      |             |               |           |           |
|              |         |   | 2      |                |                 |         |      |             |               | <u> </u>  |           |
| Get Ke       | y Info  |   | Save K | ey Info        | Make Dea        | ler Key |      | Enable Key  |               | (         | Elear DTC |
| White P      |         |   | Lood K | au Info        | 466             |         |      | Dicable Key |               | Ch        | ar Shadau |
| Write K      | 59 IIIO |   | LUAU K |                |                 | εγ      |      | Disable Key |               |           |           |

**Function introduction:** 

- 1. Get Key Info: With this function you can get the key cutting, remote frequency, and key data.
- 2. Save Key Info: Save the read key info.
- 3. Load Key Info: Load the saved key info. To see the key data and prepare for write key info.
- 4. Write Key Info: Write the loaded key info into CAS system.
- 5. Make Dealer Key: You can prepare dealer key after you get key info successfully. Also you should choose the key position.
- 6. Add key: Add the new dealer key into CAS system. Some CAS system needs this step to start the engine.
- 7. Enable Key: Insert a working key, choose the key position which you want to disable. The key position can't be same with the key in ignition.
- 8. Disable Key: Insert a working key, choose the key position which you want to enable. The key position can't be same with the key in ignition.
- 9. Clear DTC: Before prepare dealer key and after it you can use this function to clear DTC.
- 10. Clear Shadow: Before prepare dealer key and after it you can use this function to clear Shadow.

## vii. File Make Key

| SEV Multi Tool V       | . 2                                     |                              |
|------------------------|-----------------------------------------|------------------------------|
| Tool File Make Key Hel |                                         |                              |
| Prot EWS1              | VP-CAN bus 100Kbps                      |                              |
| EWS2                   |                                         |                              |
| BMV EWS4               | VIN                                     | Production date 2010.03.16   |
| Harc CAS1 (OK50E)      | Operating 3,3,0                         | Function 2.5.7               |
| Add CAS2 (2K79X)       | F Dec: 255 Bin: 11111111 Ascii: 9       | EEPROM                       |
| Add CAS3 (0L01Y)       | Hex Ascii                               | Read EEPROM Save to File     |
| 000<br>CAS4 (1115Y)    | A6 FF FF FF FF FF FF FF L8   yyyyyyy 🔼  |                              |
| 000 0018 FF FF FF FF   | DO DO DO DO FF FF FF FF   yyyyyyyy   🔤  | Write EEPROM Load From File  |
| 0024 FF FF FF FF       | FF FF FF FF FF FF FF FF yyyyyyyyyyy     | -KM                          |
| 0030 FF FF FF FF       | FF FF FF FF 00 00 00 00 ÿÿÿÿÿÿÿ         |                              |
| 003C UU FF FF FF       | FF U9 FF FF FF FF FF FF FF .yyyy.yyyyyy |                              |
| 0054 FF FF FF FF       | FF FF FF FF FF FF FF FF yyyyyyyyyyy     | Write KM Now KM 1000 KM      |
| 0060 FF FF FF FF       | 03 5D 92 00 00 5D 90 00 ÿÿÿÿ.]I]I.      |                              |
| 006C 00 5D 90 00       | 00 FF FF FF FF FF FF FF .]Ⅰÿÿÿÿÿÿÿ      | Synchronization Codes        |
|                        | NA FE FE FE FE FE FE FE FE UUUUUUU      | CAS code DME: 4C38 Read Code |
| 0090 FF FF FF FF       | FF FF FF FF FF FF FF FF yyyyyyyyyyy     | CAS CODE-DINE: 1999          |
| 009C 6A E9 A0 06       | 02 00 10 02 18 00 00 BF jé              |                              |
| 00A8 00 00 00 00       | 00 00 00 00 00 00 00 00                 | CAS code-EGS:                |
| UUB4 E4 FF FF FF       | 9C AD UU UU 9C AD UU UU ayyy            |                              |
| 00CC 9E 0E 64 61       | 40 1F 00 00 64 61 9F 0E   da@da .       | Synch DME-CAS Synch CAS-ELV  |
| 00D8 9E 0E 05 61       | 6E 12 9E 0E 61 FF 6E 12  an. .aÿn.      |                              |
| 00E4 9E 0E 61 FF       | 00 00 9E 0E 53 14 64 61 ┃.aÿ┃.S.da      |                              |
| 00F0 FF FF FF FF       | FF FF FF FF FF FF FF FF ÿÿÿÿÿÿÿÿÿÿÿ     | Key Learn                    |
|                        |                                         |                              |
| DTC clear success.     |                                         |                              |
|                        |                                         |                              |

1. Choose CAS or EWS type. It will tips you:

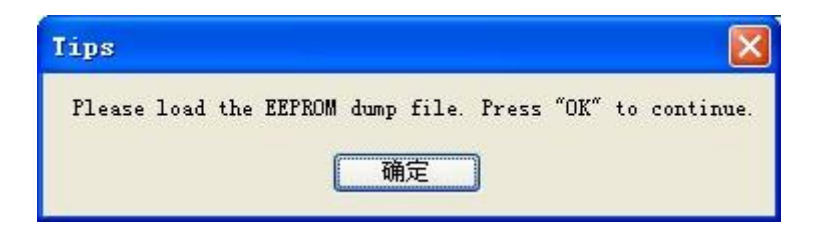

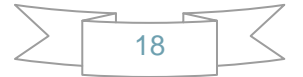

2. Load the choose EEPROM file you will get the make dealer key window:

| BEW CAS3-    | + (OL15Y) | ) EEPROM dump maker dea | ler key      |             |          | × |
|--------------|-----------|-------------------------|--------------|-------------|----------|---|
| Key position | Key ID    | Кеу Туре                | Key position | Key ID      | Кеу Туре |   |
| OKeyID1      | 311E7396  | PCF 7953 remote key     | OKeyID6      | FFFFFFFF    | Unknown  |   |
| OKeyID2      | D3237396  | PCF 7953 remote key     | OKeyID7      | FFFFFFF     | Unknown  |   |
| OKeyID3      | FFFFFFF   | Unknown                 | OKeyID8      | FFFFFFF     | Unknown  |   |
| KeyID4       | FFFFFFF   | Unknown                 | O KeyID9     | FFFFFFF     | Unknown  |   |
| ⊖KeyID5      | FFFFFFF   | Unknown                 | OKeyID10     | FFFFFFF     | Unknown  |   |
|              |           |                         |              | Make Dealer | Key      | 1 |
|              |           |                         |              |             |          | J |

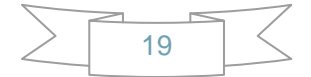

3. Choose key position and press "Make Dealer Key" button. Flow the given tips to prepare dealer key. After succeed you can save the new EEPROM dump file.

For EWS1, EWS2, EWS3, EWS4, CAS1, CAS2, CAS3 type the prepared dealer key can start the engine directly.

For some CA3+ type you need to write back the new dump file into car.

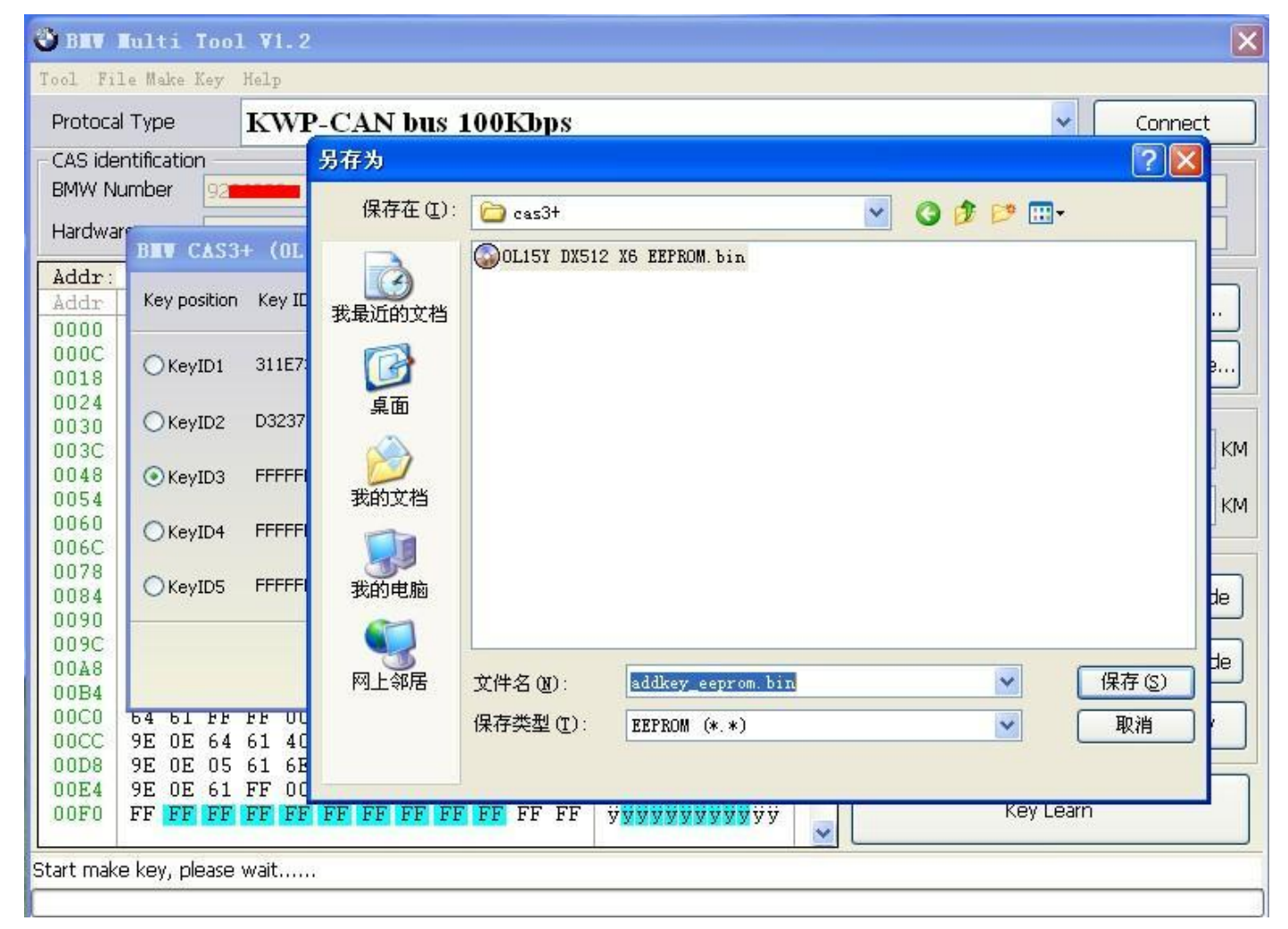

4. CAS3 encrypt data, only OBDII prepare make key is support for CAS3 encrypt data.

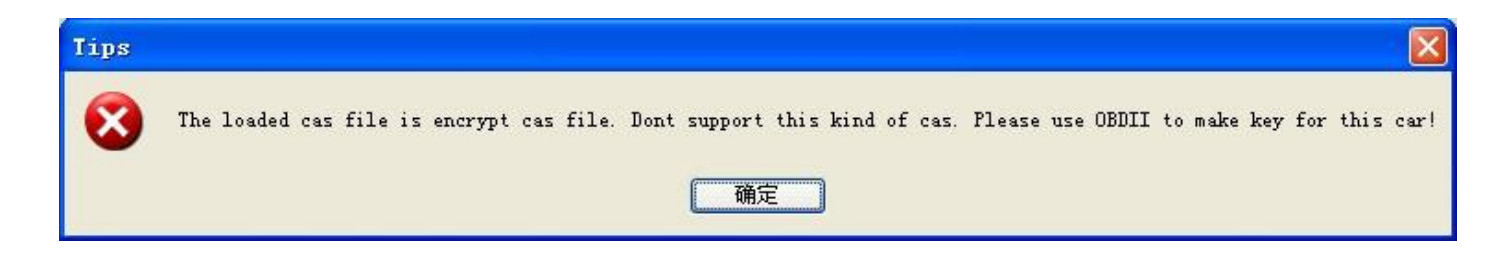

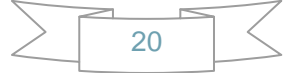

#### viii. Device Update

Open this window after connect to internet. You can see the latest software version, firmware version, dongle version. You can go to our website for further information. After succeeded update device firmware, must reconnect the hardware to computer.

| [14:57:32] BMW Multi Tool support function:<br>1.Read/Write CAS EEPROM<br>2.Change Km stored in CAS sytem<br>3.Make dealer key and add key to car<br>4.Synchronize DME and CAS<br>5.Synchronize CAS and ELV<br>6.Read DME and EGS code stored in CAS sytem | Device Info Device Update |
|----------------------------------------------------------------------------------------------------|---------------------------|
| 1                                                                                                    | Exit                      |

#### 1. Device Info: Get dongle and hardware SN and version.

| 2.Change Km stored in CAS sytem<br>3.Make dealer key and add key to car<br>4.Synchronize DME and CAS<br>5.Synchronize CAS and ELV<br>6.Read DME and EGS code stored in CAS sytem |        | e Info |
|----------------------------------------------------------------------------------------------------|--------|--------|
| [14:27:27] Getting dongle info, please wait                                                                                                    |        |        |
| [14:27:36] Dongle 5N :DB000010000                                                                                                    | Dester |        |
| [14:27:50] Dongle version:1.1                                                                                                    |        | update |
| [14:27:50] Get device info, please wait                                                                                                    |        |        |
| [14:27:55] Get device info success.                                                                                                    |        |        |
| [14:27:55] Device SN :MB200010                                                                                                    |        |        |
| [14:27:55] Device Version:1.0.1                                                                                                    | v      | 310    |

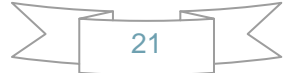

2. Device Update: This function can update the dongle and device.

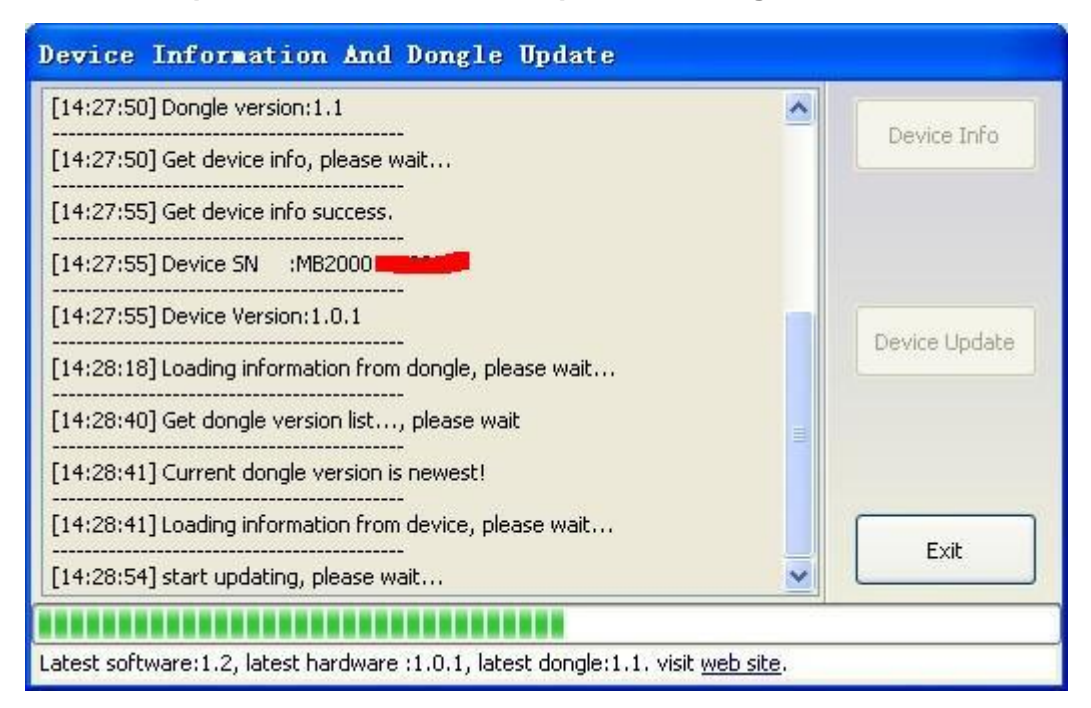

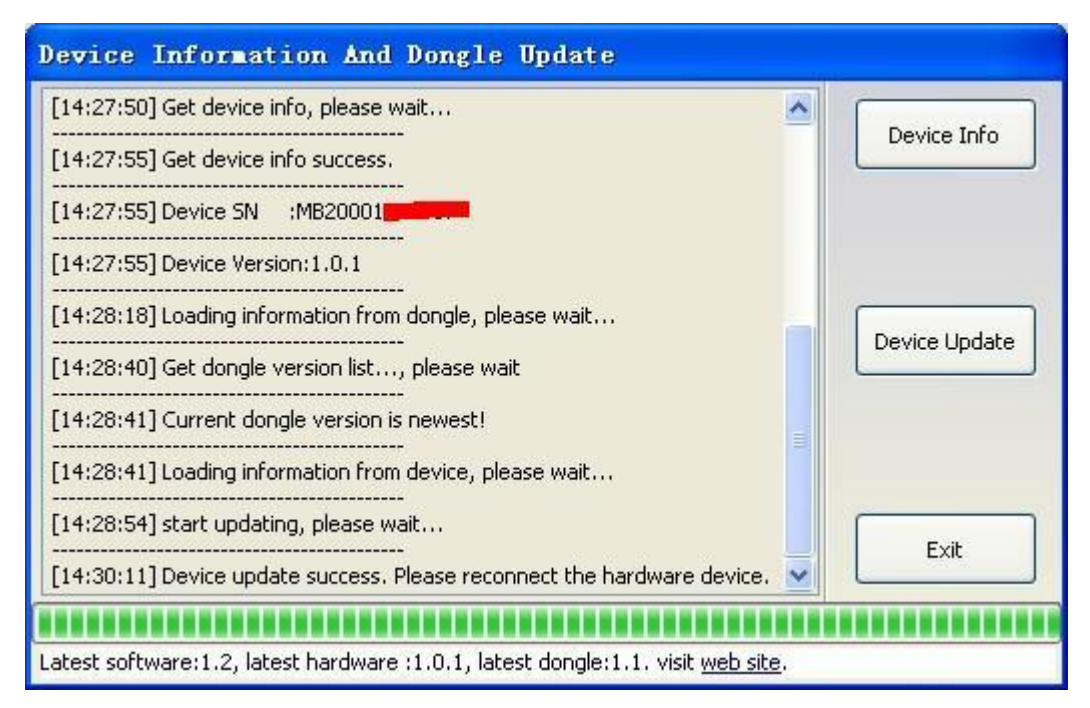

22

Process to prepare dealer key:

- 1. On main window choose "Connect" to auto detect the current car protocol and get the CAS info.
- 2. On main window choose "Read EEPROM" to read the CAS EEPROM file and save it.
- 3. On main window choose "Key Learn" button to get key learn window.
- 4. On Key Learn window choose "Get Key Info" to get the key info stored in CAS system.(picture 2).
- 5. Choose "Save Key Info" button to save the read key info for backup.
- 6. Check the connection between programmer and device. Keep connection while make key process.
- 7. Put new blank key into the center of programmer.
- 8. Choose the position where you want to suit the key.
- 9. Press "Make Dealer Key" to prepare dealer key. After succeed you will get (picture 3)

"Key make okay and locked. Please use it start the car. If can't start engine, use "Add Key" function add the new dealer key to CAS system." Once can start the engine, go to step 13.

- 10. Put the new dealer key into programmer. Use "Add Key" function to add the key to CAS system. After that you will get (picture 4):"New dealer key success written to CAS system. You can start engine with the new key now. If can't please use the original working key first."
- 11. Please return to main widow and use function "Synch DME-CAS" to synchronize DME (ECU) with CAS.
- 12. Use "Synch CAS-ELV" to clear wheel errors.
- 13. Enter to key learn window use "Clear DTC" and "Clear Shadow" function clear all error sin CAS system.

While prepare dealer key process. Once you get the tips like picture 1, remove the key from ignition switch, if key has keyless, take the key out of car.

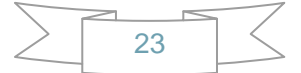

## Picture 1:

| Key cutting c                                   | ode: 🧧       |                | CA                   | S remote contr                | ol frequency:                  | 315Mhz                   |         | Current ka | ey in ignitio | n switch | is: No Key |
|-------------------------------------------------|--------------|----------------|----------------------|-------------------------------|--------------------------------|--------------------------|---------|------------|---------------|----------|------------|
| Key position<br>Number<br>KeyID1                | Remote<br>ID | control<br>Low | High                 | RND/FBD                       | Immobilizer<br>ID              | Low                      | High    | CFG PSW    | Info          | CRC      | Туре       |
| KeyID2                                          |              |                |                      |                               |                                |                          |         |            |               |          |            |
| KeyID4                                          |              | Tips<br>The    | dealer<br>kev is l   | key shoule 1<br>keyless, ple: | oe taken away<br>ase move it o | from ignit<br>ut of car. | ion sw: | itch.      |               |          |            |
| KeyID6<br>KeyID7                                |              | Pre:           | ss <sup>°</sup> "OK" | to continue.                  | 福定                             |                          |         |            |               |          |            |
| KeyID6<br>KeyID7<br>KeyID8<br>KeyID9<br>KeyID10 |              | Pre            | ss <sup>°</sup> 0K"  | to continue.                  |                                | ]                        |         |            |               |          |            |
| KeyID6<br>KeyID7<br>KeyID8<br>KeyID9<br>KeyID10 | / Info       | Pre            | ss <sup>°</sup> "OK" | to continue.                  | 确定                             | ler Key                  |         | Enable Key |               |          | Clear DTC  |

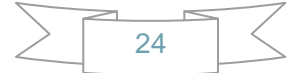

### Picture 2:

| Key cutting c                                                               | ode:                                   |                                              | CA                      | S remote contr                  | ol frequency:                     | 315Mhz                     |          | Current key                          | in ignition                                                                                                    | switch                 | is: No Key                               |
|-----------------------------------------------------------------------------|----------------------------------------|----------------------------------------------|-------------------------|---------------------------------|-----------------------------------|----------------------------|----------|--------------------------------------|----------------------------------------------------------------------------------------------------|------------------------|------------------------------------------|
| Key position                                                                | Remote                                 | control                                      |                         |                                 | Immobilizer                       |                            |          |                                      |                                                                                                    |                        |                                          |
| Number                                                                      | ID                                     | Low                                          | High                    | RND/FBD                         | ID                                | Low                        | High     | CFG PSW                              | Info                                                                                                    | CRC                    | Туре                                     |
| KeyID1                                                                      | C979                                   | 7891304A                                     | 6EC9                    | 2E520B31                        | 70A5AB97                          | 6F                         | 3715     | C8 D25595                            | 004B00                                                                                                    | 1E                     | PCF 7945 remot                           |
| ◯KeyID2                                                                     | SE2A                                   | FD6D94AF                                     | D48C                    | 643E1D66                        | 036F6A97                          | 9D1                        | B6FA     | C8 69587A                            | 004B00                                                                                                    | 6B                     | PCF 7945 remot                           |
| ◯ KeyID3                                                                    | 4CD0                                   | 89995983                                     | 19D3                    | 08A8F0EF                        | E5A58516                          | Ala                        | D698     | OE ADA836                            | 002800                                                                                                    | 4C                     | PCF 7936 transp                          |
| ◯KeyID4                                                                     | 6F10                                   | E8122696                                     | 30CF                    | 24602665                        | 1FB6B516                          | 846                        | F8F1     | 08 D433AC                            | 002800                                                                                                    | A3                     | PCF 7936 transp                          |
| KeyID5                                                                      | 7D22                                   | 1FC3BBE9                                     | Tips                    |                                 |                                   |                            |          |                                      |                                                                                                    | 14                     | PCF 7936 transp                          |
| KeyID6                                                                      | 3BEE                                   | 4C42D7D1                                     | Plea                    | se use "Save                    | Kev Info" to                      | save the                   | original | l key inform                         | ation.                                                                                                    | E4                     | Unknown                                  |
| 0.0000000000000000000000000000000000000                                     |                                        |                                              |                         |                                 | Contraction of the second second  |                            |          |                                      | the second second second second second second second second second second second second second second second se | and the second second  | 31 <u></u>                               |
| KeyID7                                                                      | 58BC                                   | 7E74EEEA                                     |                         |                                 | (minimum)                         | 确定                         |          |                                      |                                                                                                    | 71                     | Unknown                                  |
| ○KeyID7<br>○KeyID8                                                          | 58BC<br>BF56                           | 7E74EEEA<br>828D34A1                         |                         |                                 |                                   | 确定                         |          |                                      |                                                                                                    | 71<br>68               | Unknown<br>Unknown                       |
| KeyID7<br>KeyID8<br>KeyID9                                                  | 58BC<br>BF56<br>8055                   | 7E74EEEA<br>828D34A1<br>6E06DAE2             | DSEC                    | 73325755                        | FFFFFFF                           | 确定                         | DBA1     | C8 C5AEF4                            | 007608                                                                                                    | 71<br>68<br>3C         | Unknown<br>Unknown<br>Unknown            |
| <ul> <li>KeyID7</li> <li>KeyID8</li> <li>KeyID9</li> <li>KeyID10</li> </ul> | 588C<br>8F56<br>8055<br>86DA           | 7E74EEEA<br>828D34A1<br>6E06DAE2<br>35137491 | D8EC<br>D9ED            | 73325755<br>CB618D0B            | FFFFFFF                           | 确定                         | DBA1     | C8 C5AEF4<br>C8 941D15               | 007608                                                                                                    | 71<br>68<br>3C<br>65   | Unknown<br>Unknown<br>Unknown<br>Unknown |
| KeyID7<br>KeyID8<br>KeyID9<br>KeyID10                                       | S8BC<br>BF56<br>8055<br>86DA<br>y Info | 7E74EEEA<br>828D34A1<br>6E06DAE2<br>35137491 | D8EC<br>D9ED<br>Save Ke | 73325755<br>CB618D0B<br>ey Info | FFFFFFFF<br>FFFFFFFF<br>Make Deal | 确定<br>BET<br>HAD<br>er Key | 08A1     | C8 C5AEF4<br>C8 941D15<br>Enable Key | 007608                                                                                                    | ) 71<br>68<br>3C<br>85 | Unknown<br>Unknown<br>Unknown<br>Unknown |

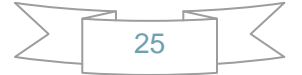

## Picture 3:

| General info<br>Key cutting c | ode:   | -           | CA      | S remote contro | ol frequency: | 315Mhz      |          | Current key  | ' in ignition | switch | is: No Key      |
|-------------------------------|--------|-------------|---------|-----------------|---------------|-------------|----------|--------------|---------------|--------|-----------------|
| Key position                  | Remote | e control   |         |                 | Immobilizer   |             |          |              |               |        |                 |
| Number                        | ID     | Low         | High    | RND/FBD         | ID            | Low         | High     | CFG PSW      | Info          | CRC    | Туре            |
| ◯ KeyID1                      | C979   | 7891304A    | 6EC9    | 2E520B31        | 70A5A897      | 6F          | 3715     | C8 D25595    | 004800        | 1E     | PCF 7945 remot  |
| OKeyID2                       | SE2A   | FD6D94AF    | D48C    | 643E1D66        | 036F6A97      | 90          | B6FA     | C8 695B7A    | 004B00        | 6B     | PCF 7945 remot  |
| OKeyID3                       | 4CD0   | 89995983    | 19D3    | 08A8F0EF        | ESASB516      | A1          | D698     | OE ADA836    | 002800        | 4C     | PCF 7936 transp |
| OKeyID4                       | 6F10   | E8122696    | 30CF    | 24602665        | 1FB68516      | 84          | F8F1     | 08 D433AC    | 002800        | A3     | PCF 7936 transp |
| CKeyID5                       | 7D22   | 1FC3BBE9    | F721    | B387FD40        | E5A5B516      | 60          | 5E90     | 08 B12E96    | 002800        | 14     | PCF 7936 transp |
| ⊙ KeyID6                      | 3BFF   | 4G42D7D1    | 9D8C    | 03BC7A77        | FFFFFFF       | 2954000     | 705D     | C8 48F534    | 007608        | E4     | Unknown         |
| KeyID7                        | III    | ps          |         |                 |               |             |          |              |               | 71     | Unknown         |
| CKeyID8                       | K      | ey make oks | y and   | locked. Plea    | se use it sta | rt the car  | i        |              |               | 68     | Unknown         |
| ⊖KeyID9                       |        | r can not s | start e | ngine. use .    | Add Ney Tunc  | tion add t. | ne deale | er Key to LA | o system.     | 3C     | Unknown         |
| OKeyID10                      | Ē      |             |         |                 | 确定            |             |          |              |               | 85     | Unknown         |
| Get Ke                        | y Info |             | Save Ke | ey Info         | Make Deal     | er Key      |          | Enable Key   |               | (      | Clear DTC       |
| 10                            |        | 1           |         |                 | -             |             |          |              | 1             | -      |                 |

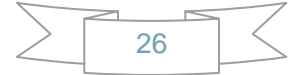

### Picture 4:

| key cutting a                        | :ode:                               |                                        | 45 remote contri                 | or rrequency:                             | 010MIL2                                   |                            | Current key                         | In Ignition : | SWIECH                     | IS: IND KOY                              |
|--------------------------------------|-------------------------------------|----------------------------------------|----------------------------------|-------------------------------------------|-------------------------------------------|----------------------------|-------------------------------------|---------------|----------------------------|------------------------------------------|
| ey position                          | -Remote contr                       | rol                                    |                                  | Immobilizer                               |                                           |                            |                                     |               |                            |                                          |
| Number                               | ID Low                              | High                                   | RND/FBD                          | ID                                        | Low                                       | High                       | CFG PSW                             | Info          | CRC                        | Туре                                     |
| KeyID1                               | C979 7891                           | 1304A 6EC9                             | 2E520B31                         | 70A5AB97                                  | 6F                                        | 3715                       | C8 D25595                           | 004800        | IE                         | PCF 7945 remol                           |
| KeyID2                               | SE2A FD6                            | D94AF D48C                             | 643E1D66                         | 036F6A97                                  | 9D 1000                                   | B6FA                       | C8 69587A                           | 004800        | 6B                         | PCF 7945 remot                           |
| 2" "                                 | Land Looor                          |                                        | loosocorr ]                      |                                           | 1 440                                     | Incon                      |                                     |               | 4C                         | PCF 7936 trans                           |
| Tips                                 |                                     |                                        |                                  |                                           |                                           |                            |                                     | <u> </u>      | A3                         | PCF 7936 trans                           |
| Make d                               | lealer key su                       | ccess writte                           | n to CAS sys                     | tem.<br>TS such all.                      | 11.                                       |                            |                                     |               | 14                         | PCF 7936 trans                           |
| You                                  | on stort ong                        | ina with the                           | DOW FOT DOW                      | IT CODT DIG                               |                                           |                            |                                     |               |                            |                                          |
| You c                                | an start eng                        | ine with the                           | new key now.                     | . if cant pie                             | se use cill                               | e of igins                 | L WORKING K                         | ey IIIst.     | E4                         | Unknown                                  |
| You c                                | an start eng                        | ine with the                           | new Key now.                     | 确定                                        | se use ch                                 | e origins                  | u working k                         | ey IIIst.     | E4<br>71                   | Unknown<br>Unknown                       |
| You c                                | BF56 8280                           | D34A1 B352                             | BF995B43                         | 确定<br>FFFFFFFFF                           | ] FC <b>I</b>                             | E 51DE                     | C8 7DE830                           | 007608        | E4<br>71<br>68             | Unknown<br>Unknown<br>Unknown            |
| You o<br>KeyID8<br>KeyID9            | BF56 8280<br>8055 6606              | D34A1 B352<br>DAE2 D8EC                | BF995B43                         | · If cant ple<br>确定                       |                                           | E 51DE                     | C8 7DE830<br>C8 C5AEF4              | 007608        | E4<br>71<br>68<br>3C       | Unknown<br>Unknown<br>Unknown<br>Unknown |
| You o<br>KeyID8<br>KeyID9<br>KeyID10 | BF56 8280<br>8055 6E06<br>86DA 3513 | 034A1 8352<br>60AE2 08EC<br>87491 09ED | BF995B43<br>73325755<br>CB618D0B | 确定<br>所FFFFFFFF<br>FFFFFFFFF<br>FFFFFFFFF | ] F( <b>1</b> )<br>BE <b>(1</b> )<br>[4/1 | E 51DE<br>B D6A1<br>B A99C | C8 7DE830<br>C8 C5AEF4<br>C8 941D15 | 007608        | E4<br>71<br>68<br>3C<br>85 | Unknown<br>Unknown<br>Unknown<br>Unknown |

Warning: Make sure connect dongle to compute before run the software.

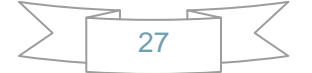

# 5. Troubleshooting

5.1. "Device not connected" Error

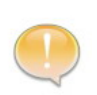

**Information:** Hardware not connected to PC with USB port. **Solution:** Plug device to USB.

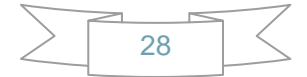

# 6. Warranty and Service

## 6.1. Limited One Year Warranty

X-Horse warrants to its customers that this product will be free from all defects in materials and workmanship for a period of one(1) year from the date of the original purchase, subject to the following terms and conditions:

- This warranty does not apply to damages caused by improper use, accident, flood, lightning, or if the product was altered or repaired by anyone other than the Manufacturer's Service Center.
- X-Horse shall not be liable for any incidental or consequential damages arising from the use, misuse, or mounting of the tool. Some states do not allow limitations on how long an implied warranty lasts, so the above limitations may not apply to you.
- All information in this manual is based on the latest information available at the time of publication and no warranty can be made for its accuracy or completeness. X-Horse reserves the right to make changes at any time without notice.

## **6.2. Service Procedures**

If you have any questions, please contact us online.

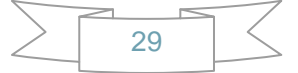